## Roteiro de Instalação do Certificado da Autoridade Certificadora SERPRO no Internet Explorer

Após ter baixado o certificado, clique com o botão direito e selecione a opção Instalar Certificado.

|   | ACSERPROEV1                             |   |
|---|-----------------------------------------|---|
|   | Abrir                                   |   |
|   | Instalar certificado                    |   |
|   | Scan for Viruses                        |   |
|   | Abrir com                               |   |
| 1 | Add to archive                          |   |
| 1 | Compress and email                      |   |
| - | Compress to "ACSERPROFv1.rar" and email |   |
| ę | ⊉ WinZip                                |   |
|   | Enviar para                             |   |
| 1 | Recortar                                |   |
|   | Copiar                                  |   |
|   | Criar atalho                            |   |
|   | Excluir                                 |   |
|   | Renomear                                |   |
|   | Propriedades                            | Ī |

O seu navegador exibirá a janela abaixo; clique em Avançar.

10.00

| Assistente para importação | de certificados                                                                                                    | × |
|----------------------------|----------------------------------------------------------------------------------------------------|---|
|                            | Bem-vindo ao 'Assistente para<br>importação de certificados'                                                                                                    |   |
|                            | Este assistente o ajuda a copiar certificados, listas de<br>certificados confiáveis e listas de certificados revogados<br>do disco para um armazenamento de certificados.                                                                                                    |   |
|                            | Um certificado, que é emitido por uma autoridade de<br>certificação, é uma confirmação de sua identidade e<br>contém informações usadas para proteger dados ou<br>estabelecer conexões de rede seguras. Um<br>armazenamento de certificados é a área do sistema em<br>que os certificados são mantidos. |   |
|                            | Para continuar, clique em 'Avançar'.                                                                                                    |   |
|                            | < Voltar Avançar > Cancelar                                                                                                    | 1 |

Em seguida o seu navegador exibirá a janela abaixo; clique em Avançar.

| istente    | para importação de certificados                                                       |                                             |            |
|------------|---------------------------------------------------------------------------------------|---------------------------------------------|------------|
| Selecio    | ne um armazenamento de certific                                                       | ados                                        |            |
| Arm        | azenamentos de certificados são áreas o                                               | lo sistema em que os certificados são       | o mantido  |
| O W<br>Voc | /indows pode selecionar automaticament<br>8 pode especificar um local para o certific | e um armazenamento de certificados<br>cado. | ; ou       |
| œ          | Selecionar automaticamente o armazen                                                  | iam, de certific, conforme o tipo de c      | ertificado |
| C          | Colocar todos os certificados no armaz                                                | enamento a seguir                           |            |
|            | Armazenamento de certificados:                                                        |                                             |            |
|            |                                                                                       | Brocurar.                                   | <i>(i</i>  |
|            |                                                                                       |                                             |            |
|            |                                                                                       |                                             |            |
|            |                                                                                       |                                             |            |
|            |                                                                                       |                                             |            |
|            | 1                                                                                     |                                             | areasana ( |
|            |                                                                                       | < Voltar Avançar > Ca                       | Incelar    |

Por fim, o seu navegador exibirá a janela abaixo; Clique em Concluir

| Assistente para importação de | e certificados                                                                                                    | ×                         |
|-------------------------------|----------------------------------------------------------------------------------------------------|---------------------------|
|                               | Concluindo o 'Assistente pa<br>importação de certificados'<br>Você concluiu com êxito o 'Assistente para imp<br>certificados'.<br>Você especificou as seguintes configurações: | <b>1FA</b><br>portação de |
|                               | Armazenamento de certificados selecionado<br>Conteúdo                                                                                                    | Determinad<br>Certificado |
|                               | < Voltar Concluir                                                                                                    | Cancelar                  |

O seu navegador deverá exibir a seguinte janela, perguntando se você quer importar um novo certificado raiz. Clique em **Sim**.

| Raiz do  | depósito de certificados 🛛 🕅                                                                                                    |
|----------|----------------------------------------------------------------------------------------------------|
|          | Deseja ADICIONAR o certificado seguinte ao depósito raiz?                                                                                                    |
| <u>.</u> | Assunto: Autoridade Certificadora Raiz Brasileira, DF, Brasilia, Instituto Nacional de Tecnologia da Informacao - ITI,<br>ICP-Brasil, BR<br>Emissor: o próprio |
|          | Validade: sexta-feira, 30 de novembro de 2001 até quarta-feira, 30 de novembro de 2011<br>Número serial: 04                                                    |
|          | Miniatura (sha1): 8EFDCABC 93E61E92 5D4D1DED 181A4320 A467A139<br>Miniatura (md51): 96897D61 D1552B27 E25A39B4 2A6C446F                                        |
|          | <u>Sim</u> ăo                                                                                                    |

Clique em **OK** para finalizar a importação do certificado raiz.

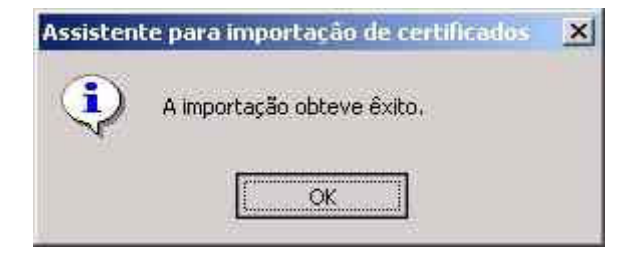

Ao término deste processo o certificado foi instalado com sucesso.